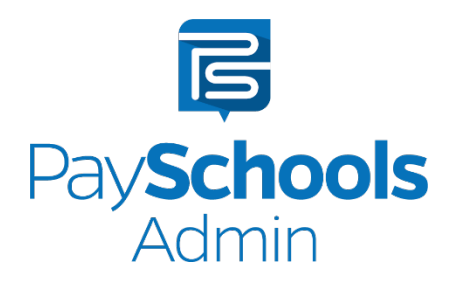

# **TABLE OF CONTENTS**

| Table of Contents          | 1 |
|----------------------------|---|
| Preorder Bulk Sales Screen | 2 |
| Preorder Instructions      | 2 |
| Patron Screen              | 7 |
| Patron Activity Report     | 7 |
| Sales Transaction Report   | 8 |
| View and Void Transactions | 8 |
| Preorder Report            | 9 |

# **PREORDER BULK SALES SCREEN**

PaySchools is excited to introduce a new, modern school meal preordering system built-in to the PaySchools software suite. Now with the most recent update, you can sell meals in PaySchools Admin by date. Or you can filter the data you are looking for and then sell all items with a single button click.

#### **Preorder Instructions**

1. In PaySchools Admin, click on QL Manager and select Preorder Meals.

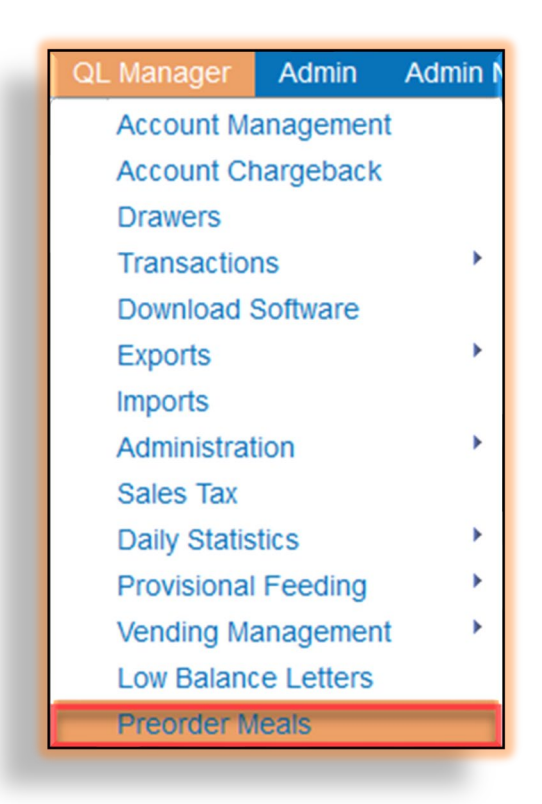

- 2. Use the QuikLunch Manager Preorder Meals screen to find individual sales or a list of sales you want to complete. Filter options include the following:
  - Sales date that you want to process meals or a la carte sales
  - Sale Meal Period, or all meal periods for that day
  - District, if there is only one district, it will be selected by default
  - School, by default this will be All Schools, but can be filtered to a particular school
  - Terminal is pre-selected to associated sales to current QuikLunch sales and reports
  - Additional filters can be used to further filter the sales by **Homeroom**, **Grade**, specific **Patron ID**, or **Patron Name**

|           | Bulk Sale |                                                  |                           |                                |
|-----------|-----------|--------------------------------------------------|---------------------------|--------------------------------|
| Bulk Sale |           |                                                  |                           |                                |
|           |           | *Sale date:                                      | 25-Aug-2021               |                                |
|           |           | *Sale Meal Period                                | All Meal Periods          | *                              |
|           |           | *District                                        |                           | *                              |
|           |           | *School                                          | All Schools               | •                              |
|           |           | *Terminal                                        |                           | •                              |
|           |           | To limit the amount of information r<br>Homeroom | eturned you must filter b | ay one of the following items. |
|           |           | Grade                                            | (All Grades)              | •                              |
|           |           | Batron Id                                        |                           |                                |
|           |           | Faironiu                                         |                           |                                |
|           |           | Patron Name:                                     |                           |                                |
|           |           | Patron Name.                                     |                           |                                |

- 3. Once filters have been applied, click Search at the bottom of the screen. Review the resulting transaction list to identify the transaction and process the sale using the patron meal account balance.
  - You can click the Sell button next to each patron to sell a single meal.
  - You can click the Void button to void a single meal based on your school's policy for meals that are not picked up.
  - Green or red pricing indicates the price has changed, up or down, since the item was preordered.

| Sea      | arch Bulk Sale   |          |                                                        |                 |                                  |                           |             |
|----------|------------------|----------|--------------------------------------------------------|-----------------|----------------------------------|---------------------------|-------------|
|          | Patron           | Patronid | Preorder Items                                         | Subtotal        | Available<br>Preorder<br>Balance | Available<br>Meal Balance | Single Sale |
|          |                  |          | Dasani Sparkling<br>Bottled Water<br>Fruit Water/Polar | 11.45<br>-<br>- | 0                                | 0.15                      | Sell Void   |
| <b>V</b> | terror contract  |          | Cheese Sandwich Lunch                                  | 2.95            | 0                                | 0.00                      | Sell Void   |
| V        | Second Contracts |          | Bagel Lunch                                            | 2.95            | 0                                | 14.75                     | Sell Void   |
| <b>V</b> | Tage rename      |          | Bagel Lunch                                            | 2.95            | 0                                | 0.00                      | Sell Void   |
| 1        | 10.100           |          | Bagel Lunch                                            | 0.00            | 0                                | 9.85                      | Sell Void   |

#### PaySchools Admin

- 4. Transactions are displayed based on the filters chosen. By default, all transactions will be displayed with the checkbox selected in the first column.
  - Leave all items selected if all meals were picked up.
  - Uncheck the box next to patrons that did not pick up their items or that need to be sold later.

| Sea      | arch Bulk Sale |          |                                                        |                 |                                  |                           |             |
|----------|----------------|----------|--------------------------------------------------------|-----------------|----------------------------------|---------------------------|-------------|
|          | Patron         | Patronid | Preorder Items                                         | Subtotal        | Available<br>Preorder<br>Balance | Available<br>Meal Balance | Single Sale |
|          |                |          | Dasani Sparkling<br>Bottled Water<br>Fruit Water/Polar | 11.45<br>-<br>- | 0                                | 0.15                      | Sell Void   |
| <b>V</b> | terne coster   |          | ☑ Cheese Sandwich Lunch<br>▲0.15                       | 2.95            | 0                                | 0.00                      | Sell Void   |
| 7        | These second   |          | Bagel Lunch                                            | 2.95            | 0                                | 14.75                     | Sell Void   |
| 7        | Tage Internet  |          | Bagel Lunch                                            | 2.95            | 0                                | 0.00                      | Sell Void   |
| 7        | 1000-10000     |          | Bagel Lunch                                            | 0.00            | 0                                | 9.85                      | Sell Void   |

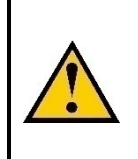

Note: The school's Charge Limit is considered. If the student or staff does not have enough funds in the account, the Charge Limit will be used. If there is no charge limit, or that limit is already reached, the sale will not be allowed and is displayed as uncheckable with an inactive Sell button. 5. Once you have selected all items to be sold, click the Bulk Sale button at the bottom of the screen.

|          | Patron            | PatronId | Preorder Items                                                                                                    | Subtotal        | Available<br>Preorder<br>Balance | Available<br>Meal Balance | Single Sale |
|----------|-------------------|----------|----------------------------------------------------------------------------------------------------|-----------------|----------------------------------|---------------------------|-------------|
| 2        | Tanky 1000        |          | Dasani Sparking<br>Botted Water<br>Fruit Water/Polar<br>Cheese Sandwich Lunch<br>0 15<br>Milk<br>Deil Lunch 40.15<br>Fruit or Veg Elem | 11.45<br>-<br>- | 0                                | 0.15                      | Seli Void   |
| V        | term control      |          | Cheese Sandwich Lunch                                                                                                    | 2.95            | 0                                | 0.00                      | Sell Void   |
| J        | fermine concerns. |          | Bagel Lunch                                                                                                    | 2.95            | 0                                | 14.75                     | Sell Void   |
| V        | Tage Interest     |          | Bagel Lunch                                                                                                    | 2.95            | 0                                | 0.00                      | Sell Void   |
| <b>J</b> | 100.000           | -        | Bagel Lunch Beef Nachos V 2 95                                                                                                    | 0.00            | 0                                | 9.85                      | Sell Void   |

6. Confirm the summary of all sales that will be processed by ensuring the correct date, terminal, and total amount of sales are correct.

| Sale Date:               | 25-Aug-2021(Sales are not for the currer<br>date) |
|--------------------------|---------------------------------------------------|
| Meal Period:             | All Meal Periods                                  |
| District:                | Manchester School District                        |
| School:                  | All Schools                                       |
| Terminal:                | MTES Term 1                                       |
| Total Transaction Count: | 7                                                 |

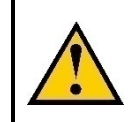

Note: Sales for future or past dates will display the following notice in red font: "Sales are not for the current date."

7. All sales are completed using the patron's preorder balance, meal status at the time of the sale, and current item pricing in PaySchools Admin.

#### **Patron Screen**

| A  | Account                                                                    |                                                                                                    |                                             | Balance                 | Adjust<br>Balance | Transfer<br>Funds |          |                  |   |             |                                            |
|----|----------------------------------------------------------------------------|----------------------------------------------------------------------------------------------------|---------------------------------------------|-------------------------|-------------------|-------------------|----------|------------------|---|-------------|--------------------------------------------|
| P  | Patron Account                                                             |                                                                                                    |                                             | \$58.30                 | 0                 | 6                 |          |                  |   |             |                                            |
| P  | Preorder Account                                                           |                                                                                                    |                                             | \$2.80                  |                   |                   |          |                  |   |             |                                            |
| Αι | uto Replenishmen                                                           | Details                                                                                                    |                                             |                         |                   |                   |          |                  |   |             |                                            |
| B  | Balance Level                                                              |                                                                                                    | Am                                          | ount to Add             |                   | End Date          |          |                  |   |             |                                            |
| No | records to display.                                                        |                                                                                                    |                                             |                         |                   |                   |          |                  |   |             |                                            |
|    |                                                                            |                                                                                                    |                                             |                         |                   |                   |          |                  |   |             |                                            |
| Ac | ctivity                                                                    |                                                                                                    |                                             |                         |                   |                   |          |                  |   |             |                                            |
| Ac | Transaction Id                                                             | Sales Date                                                                                                    |                                             |                         |                   | Cashier           |          | Sales School     |   | Meal Period | Total Sale                                 |
| Ac | Transaction Id<br>Clear filters 💿                                          | Sales Date<br>8/19/2021                                                                                        | 🔳 to                                        | 8/26/2021               | 1                 | Cashier           |          | Sales School     | * | Meal Period | Total Sale                                 |
| A  | Transaction Id<br>Clear filters ()<br>2300922                              | Sales Date<br>8/19/2021<br>8/26/2021                                                                           | to                                          | 8/26/2021 🔳             | 1                 | Cashier           | <b>.</b> | Sales School All | × | Meal Period | Total Sale<br>\$2.80                       |
| A( | Transaction Id         Clear filters         2300922         2300921       | Sales Date           8/19/2021           8/26/2021           8/26/2021                                         | to<br>10:23:00 /                            | 8/26/2021 🔳<br>AM<br>AM |                   | Cashier           | ×        | Sales School     | • | Meal Period | Total Sale<br>\$2.80<br>\$23.20            |
| A( | tivity<br>Transaction Id<br>Clear filters<br>2300922<br>2300921<br>2300920 | Sales Date           8/19/2021           8/26/2021           8/26/2021           8/26/2021           8/26/2021 | to<br>10:23:00 /<br>10:16:00 /<br>9:54:00 A | 8/26/2021 III           | 1                 | Cashier           | *        | Sales School     | × | Meal Period | Total Sale<br>\$2.80<br>\$23.20<br>\$11.60 |

The Patron Screen displays balances and acitivity for each patron.

### **Patron Activity Report**

The Patron Activity Report displays the Preorder and Meal Account balance, providing details for each money movement into the accounts from payments or out of the accounts for sales and voids. Voided transactions from the Preorder Bulk Screen will be refunded to the Meal Account.

| District:s<br>Patron Name:<br>Patron Id:<br>School: | ine her           |                |                                                                                                    |                                      |                                                      |          |          |                     | )       | Grade:<br>Homeroom: |  |
|-----------------------------------------------------|-------------------|----------------|----------------------------------------------------------------------------------------------------|--------------------------------------|------------------------------------------------------|----------|----------|---------------------|---------|---------------------|--|
|                                                     |                   |                | F                                                                                                    | atron /                              | Activity for 7/1/2021 - 8/16/2                       | 021      |          |                     |         |                     |  |
| Date & Time<br>Transaction #                        | School<br>Cashier | Meal<br>Period | Items<br>Sold                                                                                                | Price<br>Each                        | Total &<br>Payments                                  |          | +/-      | PreOrder<br>Balance |         | +/-                 |  |
|                                                     |                   |                |                                                                                                    |                                      | Beginning Balance as of 07/01/2021:                  |          |          | \$0.00              |         |                     |  |
| 07/28/2021<br>08:44 AM<br>2300920                   | -                 |                |                                                                                                    |                                      | Online Credit Card ROA<br>Note: Preorder Meals       | \$14.20  | \$14.20  | \$14.20             |         |                     |  |
| 07/28/2021<br>08:46 AM<br>2300922                   |                   | Breakfast      | 1xCheese<br>Sandwich Lunch<br>Elem<br>1xElementary<br>Lunch<br>1xDeli Lunch<br>1xPanini Lunch<br>1xHot Lunch | 2.80<br>2.80<br>2.80<br>3.00<br>2.80 | Voided<br>Note: Preorder Void                        | -\$14.20 |          |                     |         |                     |  |
|                                                     |                   |                |                                                                                                    |                                      | Preorder Account<br>Note: Preorder - Void            | \$14.20  | -\$14.20 | \$0.00              |         |                     |  |
|                                                     |                   |                |                                                                                                    |                                      | Meal Account ROA<br>Note: Preorder - Void            |          |          |                     | \$14.20 | \$14.20             |  |
| 07/28/2021<br>12:26 PM<br>2300941                   | -                 | 1              |                                                                                                    |                                      | Online Credit Card ROA<br>Note: Preorder Meals       | \$2.80   | \$2.80   | \$2.80              |         |                     |  |
| 07/28/2021<br>12:27 PM<br>2300943                   | -                 | 1              |                                                                                                    |                                      | Online ACH Payment#71635 ROA<br>Note: Preorder Meals | \$2.80   | \$2.80   | \$5.60              |         |                     |  |
| 07/28/2021                                          | -                 |                |                                                                                                    |                                      | Meal Account<br>Note: ProcessTransaction             |          |          |                     | \$2.80  | -\$2.80             |  |

### **Sales Transaction Report**

This report has been updated with a selectable Preorder Cashier option and makes it easy to find or combine preorder sales executed through the Bulk Sales screen.

|                                                   | Sale                                                                     | s Transactions Report                                                                                                    |                    |                 |  |
|---------------------------------------------------|--------------------------------------------------------------------------|----------------------------------------------------------------------------------------------------|--------------------|-----------------|--|
|                                                   | Pleas<br>1.Dist<br>2.Soh<br>3.Terr<br>4.Cas<br>To Sel<br>this c<br>while | e select your options in this order.<br>trict<br>iool<br>ninal<br>hier<br>lect Multiple Schools, Terminals or<br>an be done by holding down the Ct<br>making your selections | Cashiers<br>rl key |                 |  |
|                                                   | Cashier:                                                                 | s*                                                                                                    | District:          |                 |  |
|                                                   |                                                                          |                                                                                                    | School:            | (All Schools)   |  |
| Date Range*<br>Snack Factor*<br>Breakfast Factor* | 10/28/2020 III to 10/28/<br>.33<br>.66                                   | /2020 III                                                                                                    | Terminal:          | (All Terminals) |  |
| A La Carte Factor \$"                             | 2.93                                                                     |                                                                                                    |                    |                 |  |
| Include sales from Vending Machines*              | Include Vending Sales                                                    | •                                                                                                    |                    |                 |  |
| Report Display Options*                           | Individual School Data Only                                              |                                                                                                    |                    |                 |  |
|                                                   | Selected School Total Only                                               |                                                                                                    |                    |                 |  |
|                                                   | Both                                                                     |                                                                                                    |                    |                 |  |
| Hide Criteria                                     |                                                                          |                                                                                                    |                    |                 |  |
|                                                   |                                                                          |                                                                                                    |                    |                 |  |

#### **View and Void Transactions**

Transactions completed using the Bulk Sales screen, are found in the same manner as QuikLunch sales on the View/Void Transactions screen. In addition to the current filters, you can also search for preorder sales using the Preorder Cashier as a filter or you can view the Preorder Cashier on the individual transactions.

| C                   | District:      | and the local division of the local division of the local division | -      |              |               |              |           |                |          |               |                  |          |         |          |               |       |          |      |
|---------------------|----------------|----------------------------------------------------------------------------------------------------|--------|--------------|---------------|--------------|-----------|----------------|----------|---------------|------------------|----------|---------|----------|---------------|-------|----------|------|
| 5                   | School: (Al    | Schools)                                                                                                    |        | •            |               |              |           |                |          |               |                  |          |         |          |               |       |          |      |
| Home                | eroom:         |                                                                                                    |        | •            |               |              |           |                |          |               |                  |          |         |          |               |       |          |      |
|                     | Grade: (Al     | I Grades)                                                                                                    | *      |              |               |              |           |                |          |               |                  |          |         |          |               |       |          |      |
| Mea                 | I Type: (Al    | Meal Types)                                                                                                    | *      |              |               |              |           |                |          |               |                  |          |         |          |               |       |          |      |
| Meal                | Period: (Al    | Meal Periods)                                                                                                    | *      |              |               |              |           |                |          |               |                  |          |         |          |               |       |          |      |
|                     | Item: (Al      | I Items)                                                                                                    | *      |              |               |              |           |                |          |               |                  |          |         |          |               |       |          |      |
| Check N             | umber:         |                                                                                                    |        |              |               |              |           |                |          |               |                  |          |         |          |               |       |          |      |
| To limit the one un | at information | ation raturnes                                                                                                    |        | unt filter b |               | the fell     | aurine it |                |          |               |                  |          |         |          |               |       |          |      |
| Te mint the amount  | rminal: (Al    | Terminals)                                                                                                    | you m  | -            | y one of      | the for      | lowing in | ems.           |          |               |                  |          |         |          |               |       |          |      |
|                     | ashier Pre     | eorder Cashier                                                                                                    |        | *            |               |              |           |                |          |               |                  |          |         |          |               |       |          |      |
| Ľ                   | Date:          |                                                                                                    | To     |              | m             |              |           |                |          |               |                  |          |         |          |               |       |          |      |
| 0.0                 | bate.          |                                                                                                    | 10.    | Look Up      |               |              |           |                |          |               |                  |          |         |          |               |       |          |      |
| Search              | Transaction    | ns                                                                                                    |        |              |               |              |           |                |          |               |                  |          |         |          |               |       |          |      |
|                     |                |                                                                                                    |        |              |               |              | 1         | Void in        | Same D   | Drawer        |                  |          |         |          |               |       |          |      |
|                     |                | Y                                                                                                    | ou mus | t re-close   | all affect    | ted dra      | wers aff  | er voidin      | g transa | actions using | the Void in Same | Drawer   | option. |          |               |       |          |      |
|                     |                |                                                                                                    |        |              |               |              |           |                |          |               | Soloct Dago      | Soloct I | None    | Bulk Voi | d Soloctor    | t Evo | ort To P | veol |
|                     |                |                                                                                                    |        |              |               |              | a crorri  |                |          |               | Ocicet i age     | UCICUT   | tone    | Duik von | u ociectei    | Count |          | View |
| School              | Terminal       | Cashier                                                                                                    | Meal   | Meal         | First<br>Name | Last<br>Name | Patron    | Patron<br>Type | Grade    | Homeroom      | Date             | Meal     | Status  | ROA      | Item<br>Count | As    |          | &    |
|                     |                |                                                                                                    |        |              |               |              |           |                |          |               |                  |          |         |          |               | Meal  |          | Void |
|                     |                | -                                                                                                    |        |              | -             |              |           |                |          |               |                  |          | -       |          | 1.0           |       |          |      |

### **Preorder Report**

This new report will provide a full list of sales that were made on a specific school, homeroom, grade, patron for a specific date or time frame. This report will show those that were ultimately sold through the bulk sales screen or not, displayed in the Sold column. The report will also show any sales, if any, that were later voided through the View\Void Transactions screen.

|                |             |                         |          |        | Quiki     | unch S                                                                                                    | ystem                                                                                                    | Vei                                            |                                      |
|----------------|-------------|-------------------------|----------|--------|-----------|----------------------------------------------------------------------------------------------------|----------------------------------------------------------------------------------------------------|------------------------------------------------|--------------------------------------|
| reordered N    | leals Repo  | rt                      |          |        | M         | eal Report                                                                                                    | s                                                                                                    | •                                              |                                      |
| ter*           | District:   |                         |          |        | P         | atron                                                                                                    |                                                                                                    | •                                              |                                      |
|                | School:     | (All Schools)           |          |        |           |                                                                                                    | to                                                                                                    |                                                |                                      |
|                | Homeroom:   | (All Homeroom           | IS)      |        | 5         | ales Reput                                                                                                    | 15                                                                                                    |                                                |                                      |
| ade*           | (All Grade  | s) 🔻                    |          |        | S         | tate Repor                                                                                                    | IS                                                                                                    | •                                              |                                      |
| tron Id        |             |                         |          |        | P         | reorder Re                                                                                                    | port                                                                                                    | _                                              |                                      |
| tron Last Name | e           |                         |          |        | _         |                                                                                                    |                                                                                                    |                                                |                                      |
| ow barcode     |             |                         |          |        |           |                                                                                                    |                                                                                                    |                                                |                                      |
| nsaction       | (All Transa | actions)                | •        |        |           |                                                                                                    |                                                                                                    |                                                |                                      |
| te Range*      | (All Transa | actions)                | 2021     |        |           |                                                                                                    |                                                                                                    |                                                |                                      |
| Operate Ddf    | Sold        |                         |          |        |           |                                                                                                    |                                                                                                    |                                                |                                      |
|                | volucu      |                         |          |        |           |                                                                                                    |                                                                                                    |                                                |                                      |
|                | Preorde     | r Meal reports          |          |        |           |                                                                                                    |                                                                                                    |                                                | _                                    |
|                | Preorde     | r Meal reports<br>Grade | Homeroom | Patron | Patron Id | Meal Date                                                                                                    | Preorder<br>Items                                                                                                    | Voided                                         | I So                                 |
|                | Preorder    | r Meal reports<br>Grade | Homeroom | Patron | Patron Id | Meal Date<br>10/9/2020<br>12:00:00 AM                                                                                                    | Preorder<br>Items<br>Deli Lunch                                                                                                    | <b>Voided</b><br>N                             | I So<br>Y                            |
|                | Preorde     | r Meal reports<br>Grade | Homeroom | Patron | Patron Id | Meal Date<br>10/9/2020<br>12:00:00 AM<br>10/16/2020<br>12:00:00 AM                                                                                                    | Preorder<br>Items<br>Deli Lunch                                                                                                    | Voided<br>N<br>N                               | I So<br>Y<br>Y                       |
|                | Preorde     | r Meal reports<br>Grade | Homeroom | Patron | Patron Id | Meal Date<br>10/9/2020<br>12:00:00 AN<br>10/16/2020<br>12:00:00 AN<br>10/16/2020<br>12:00:00 AN                                                                                                    | Preorder<br>Items<br>Deli Lunch<br>Deli Lunch<br>Deli Lunch<br>Hot Lunch                                                                                                    | Voided<br>N<br>N<br>N                          | Y<br>Y<br>Y                          |
|                | School      | r Meal reports<br>Grade | Homeroom | Patron | Patron Id | Meal Date<br>10/9/2020<br>12:00:00 AN<br>10/16/2020<br>12:00:00 AN<br>10/16/2020<br>12:00:00 AN<br>10/16/2020<br>12:00:00 AN                                                                                                    | Preorder<br>Items<br>Deli Lunch<br>Deli Lunch<br>Deli Lunch<br>Hot Lunch<br>Deli Lunch                                                                                                    | Voided<br>N<br>N<br>N<br>N                     | Y<br>Y<br>Y<br>Y                     |
|                | School      | r Meal reports<br>Grade | Homeroom | Patron | Patron Id | Meal Date 10/9/2020 12:00:00 AM 10/16/2020 12:00:00 AM 10/16/2020 12:00:00 AM 10/16/2020 12:00:00 AM 10/16/2020 12:00:00 AM                                                                                                    | Preorder<br>Items<br>Deli Lunch<br>Deli Lunch<br>Deli Lunch<br>Hot Lunch<br>Deli Lunch                                                                                                    | Voided<br>N<br>N<br>N<br>N<br>N                | I So<br>Y<br>Y<br>Y<br>Y             |
|                | School      | r Meal reports<br>Grade | Homeroom | Patron | Patron Id | Meal Date<br>10/9/2020<br>12:00:00 AM<br>10/16/2020<br>12:00:00 AM<br>10/16/2020<br>12:00:00 AM<br>10/16/2020<br>12:00:00 AM<br>10/16/2020<br>12:00:00 AM                                                                                                    | Preorder<br>Items<br>Deli Lunch<br>Deli Lunch<br>Hot Lunch<br>Deli Lunch<br>Deli Lunch<br>Hot Lunch<br>Deli Lunch                                                                                                    | Voided<br>N<br>N<br>N<br>N<br>N<br>N<br>N<br>N | Y<br>Y<br>Y<br>Y<br>Y<br>Y           |
|                | School      | r Meal reports<br>Grade | Homeroom | Patron | Patron Id | Meal Date           10/9/2020           12:00:00 AN           10/16/2020           12:00:00 AN           10/16/2020           12:00:00 AN           10/16/2020           12:00:00 AN           10/16/2020           12:00:00 AN           10/16/2020           12:00:00 AN           10/16/2020           12:00:00 AN           10/16/2020           12:00:00 AN | Preorder<br>Items       Deli Lunch       Deli Lunch       Deli Lunch       Deli Lunch       Deli Lunch       Deli Lunch       Deli Lunch       Deli Lunch       Deli Lunch       Deli Lunch       Deli Lunch       Deli Lunch | Voided N N N N N N N N N N N N N N N N         | Y<br>Y<br>Y<br>Y<br>Y<br>Y<br>Y<br>Y |